# Руководство пользователя по заглушенной камере SVAN-400

#### 1. Назначение

Заглушенная камера SVAN-400 предназначена для проведения поверки шумомеров серии SVAN для определения собственных шумов. Камера может применяться для проведения поверки для других типов шумомеров с управлением по USB интерфейсу. Камера может быть оснащена дополнительным оборудованием.

#### 2. Состав

Внешний вид камеры имеет вид

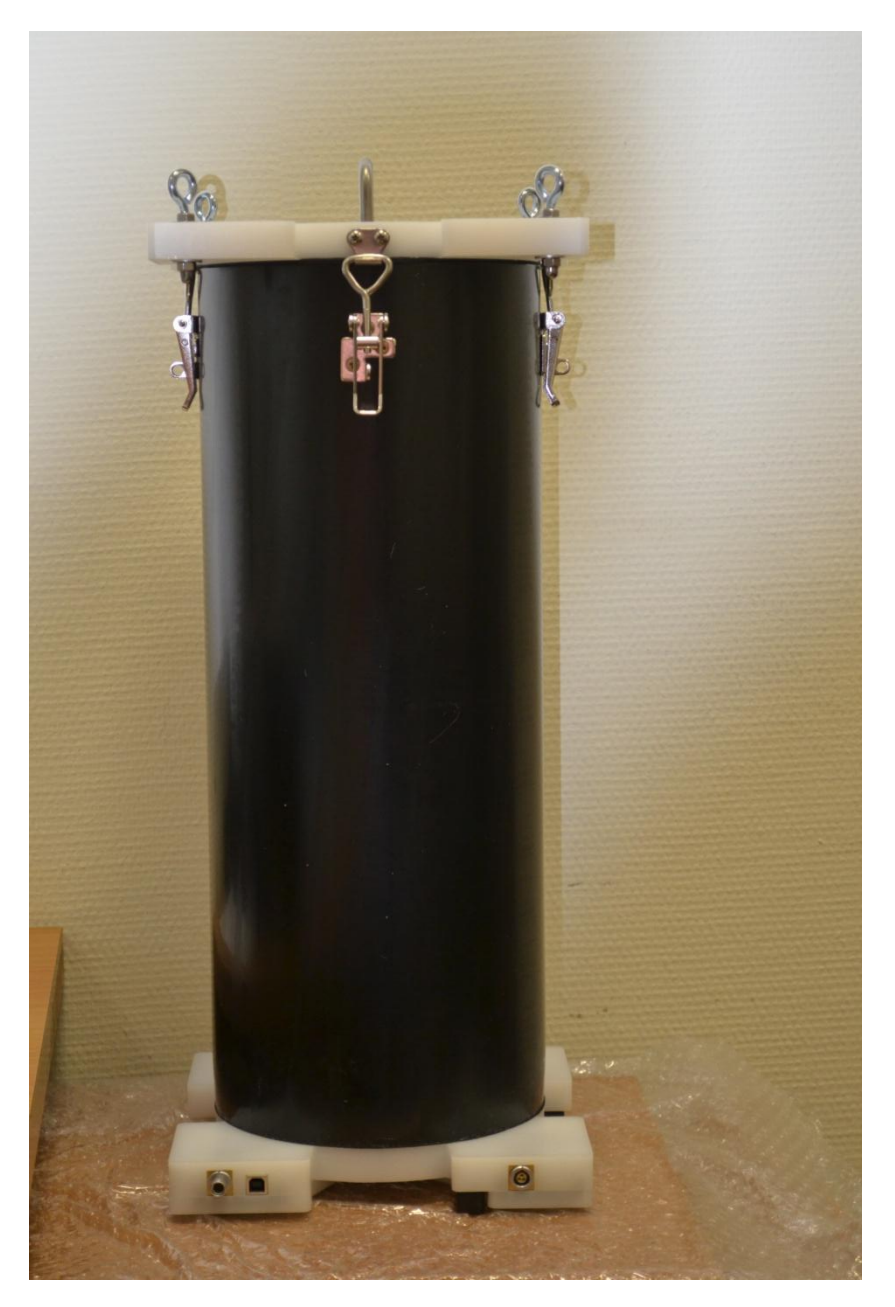

В верхней крышке камеры расположен крюк для подвески камеры к потолку для исключения влияния вибрации на измерение. Камера имеет длину 50 см и диаметр 20 см. В камеру встроены 3 разъема: LEMO 10 pin, LEMO 3 pin и USB.

Камера имеет дополнительную вставку для увеличения длины камеры

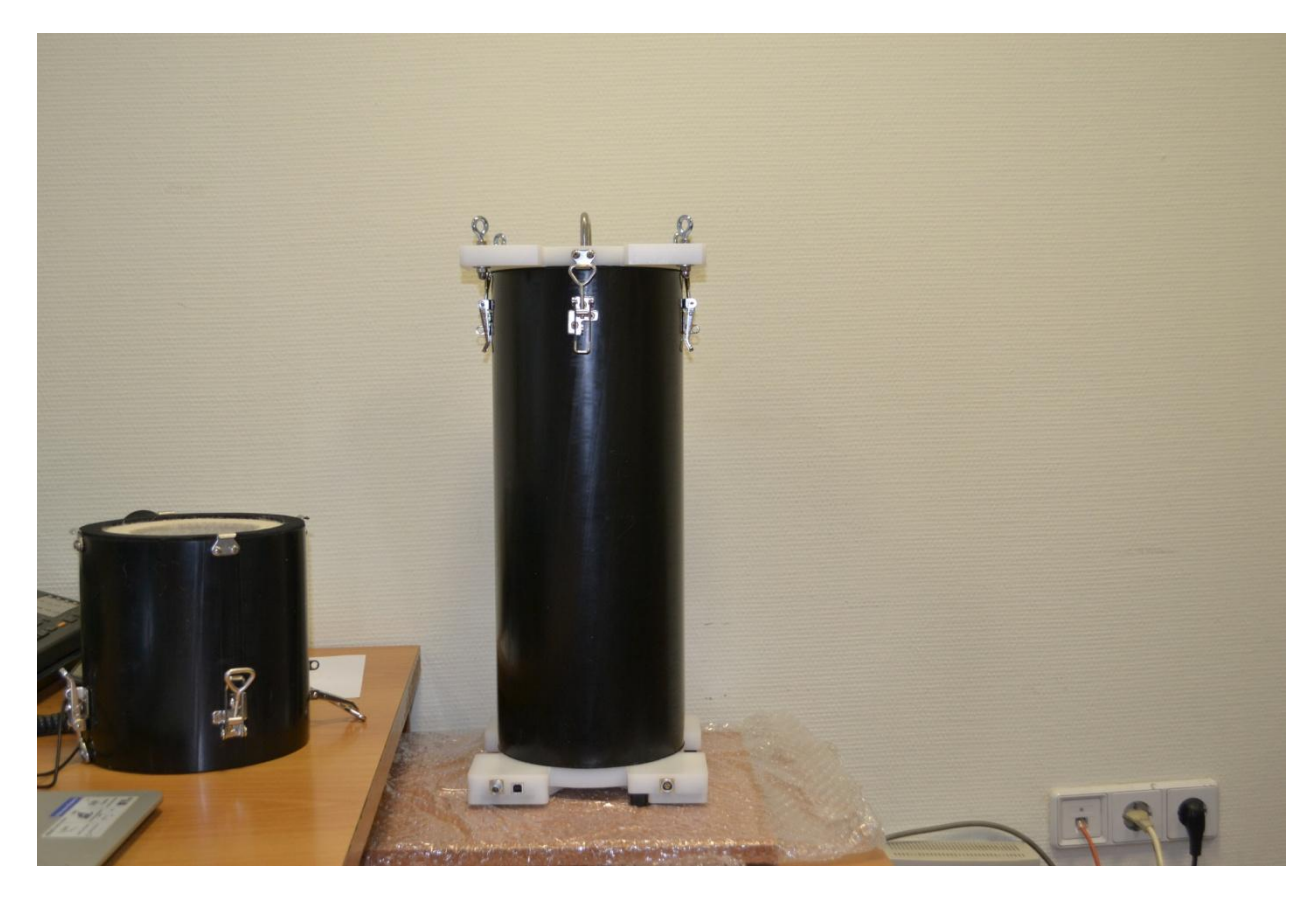

Вставка имеет длину 20 см. Камера со вставкой имеет вид

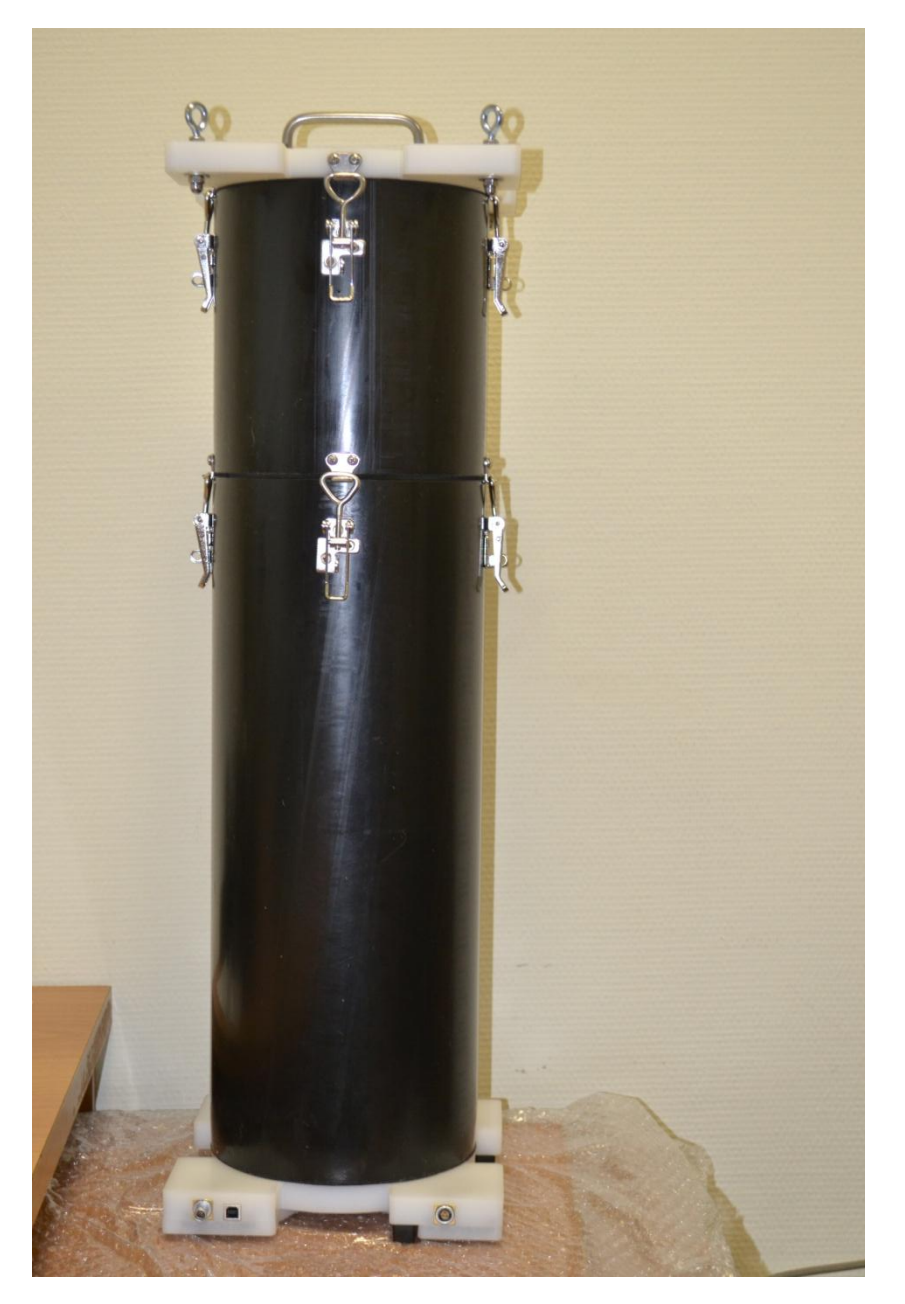

Внутри камеры на стойке размещены разъемы LEMO 10 pin, LEMO 3 pin и USB тип А для подключения оборудования внутри камеры

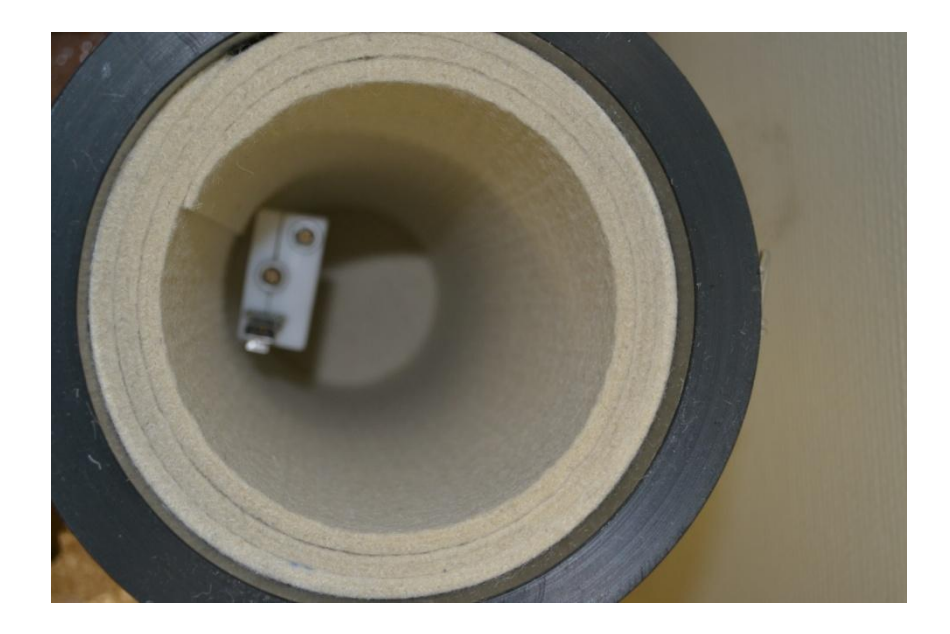

Для установки шумомеров внутрь камеры имеются стойки

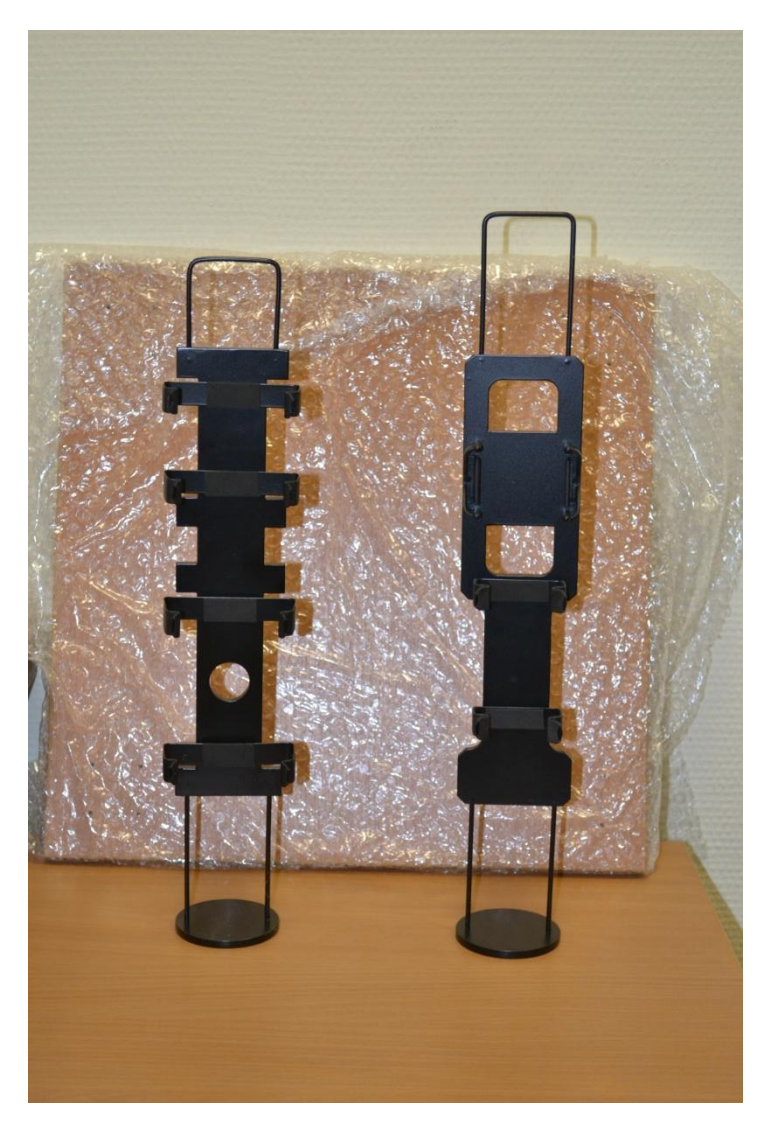

В зависимости от типоразмера шумомера выбирается одна из этих стоек.

Дополнительно камера оснащается кабелями:

- LEMO 3 pin – LEMO 3 pin 0,6 м

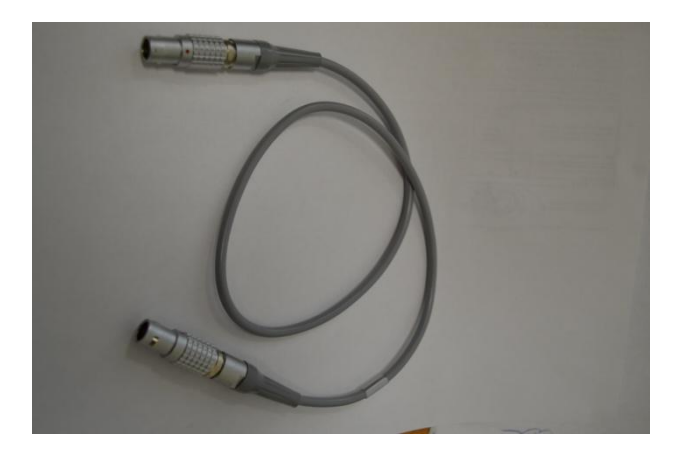

- LEMO 10 pin – USB 1,53 м

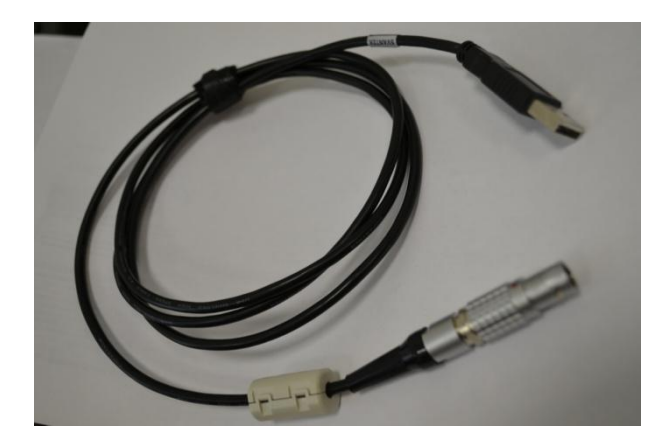

- USB- USB 1 м

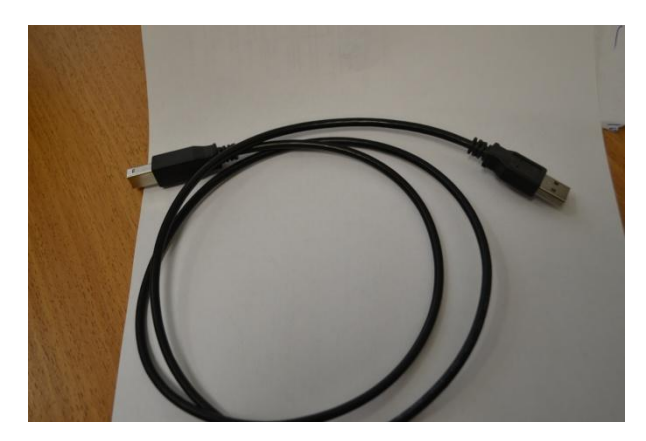

- USB – miniUSB 1 м

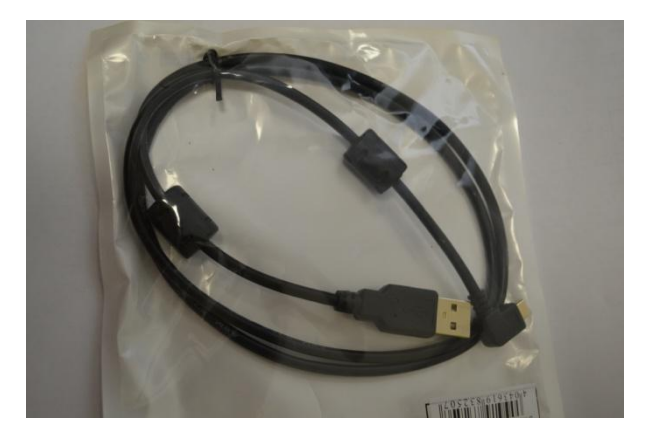

- USB – miniUSB 2 м

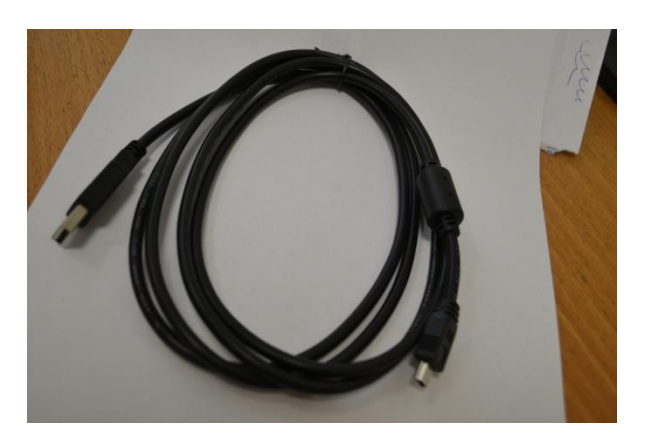

Дополнительно камера оснащена крепежными эдементами.

#### 3. Назначение разъемов

Разъем USB предназначен для подключения интерфейса USB/miniUSB шумомера

Разъемы LEMO предназначены для подключения дополнительного оборудования (например, предусилителей с аналогичными разъемами для поверки отдельно от шумомера предусилителя с микрофоном). При использовании оборудования с отличными от установленных в камере разъемов необходимо изготовить соответствующие переходники.

#### 4. Установка программного обеспечения Svan PC++

Svan PC++ используется для удаленного управления шумомерами серии SVAN.

Для установки запустите дистрибутив SvanPC++Setup\_2\_4\_9.exe, расположенную в папке SVAN-400\SVAN PC++. Выполните установку. На рабочем столе появится иконка

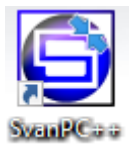

Запустите программу. Появится главное окно программы. Выполните действия, описанные в файле SvanPC+ rus.txt, расположенной в той же директории, где дистрибутив.

#### 5. Проведение измерения собственных шумов шумомеров.

Проведение измерений собственных шумов шумомера осуществляется в соответствии с п. 10.1 ГОСТ 53188.3-2010. На шумомере устанавливаются следующие настройки:

- выбирается самый чувствительный уровень,

- устанавливается частотная коррекция А
- выбирается временная коррекция S

- измеряется средний по времени уровень звука за 30 секунд или большее время, если это указано в руководстве по шумомеру.

- уровень звука не должен превышать уровня собственных шумов, указанных в руководстве на шумомер.

## 6. Проведение измерения уровня собственных шумов для шумомеров SVAN всех типов.

Состав оборудования и ПО для проведения измерения:

- 1. Шумомер SVAN с установленными предусилителем и микрофоном.
- 2. Установленный на микрофон колпак ветрозащиты, если требуется.
- 3. Камера SVAN-400.
- 4. Кабель USB для подключения шумомера к компьютеру (входит в состав комплекта для шумомера).
- 5. Кабель USB для соединения камеры и компьютера.
- 6. Программное обеспечение SVAN PC++.

Порядок подключения:

- 1. Подключите шумомер через кабель USB к разъему USB, расположенному внутри камеры SVAN-400.
- 2. Подключите кабель USB к камере и компьютеру.
- 3. Сделайте установки на приборе для измерения уровня собственных шумов для каждого профиля. По требованию Заказчика наденьте ветрозащитный колпак на шумомер.
- 4. Поместите шумомер в камеру.
- 5. Закройте камеру.
- 6. Если в месте проведения измерений имеется вибрация, способная повлиять на результат измерения, подвесьте камеру, используя крюк на камере. Если камеру следует подвесить, то для удержания шумомера в камере используйте крепежную вставку (поставляется в комплекте с камерой).
- 7. Запустите программу SVAN PC++. После запуска программы автоматически определяется тип подключенного шумомера в виде окна в левой нижней части экрана.

- 8. Выберите пункт меню SVAN -> Дистанционная связь -> Центр дистанционной связи.
- 9. В появившемся окне нажмите кнопку «Start Measuarements».
- 10. По истечении требуемого времени измерения нажмите кнопку «Stop Measurements».
- 11. Извлеките шумомер из камеры и запишите результат измерения. Сравните измеренные результаты по каждому профилю с уровнем собственных шумов, указанных в руководстве.
- 12. Если измеренные уровни не превышают указанных в руководстве уровней, то данный пункт поверки пройден успешно.

### 7. Проведение измерения уровня собственных шумов для шумомеров других типов.

Измерение уровня собственных шумов для шумомеров других типов производится аналогично, как для шумомеров SVAN. Для этого необходимо у поставщиков шумомеров приобрести программное обеспечение для удаленного управления шумомером по USB интерфейсу.